## SOFTWARE

## Manage eGOmail account space

The eGO Real Estate user must manage the space that is provided by the eGOmail, to prevent reaching the maximum limit of account space.

All eGOmail accounts have a maximum space of **5Gb**, therefore it is important to manage the available space on a regular basis.

When an account reaches **the 5Gb limit**, the user has **30 days to clean up the emails.** If this is not done, the system automatically deletes older emails, ensuring that the latest emails are safeguarded.

eGO Real Estate is not responsible for making the webmail backups. Therefore it is advisable that this backup must always be done by the client.

To prevent reaching the maximum limit the email accounts, you should take the following steps:

Access your eGOmail application;

GO Academy

eGO training center

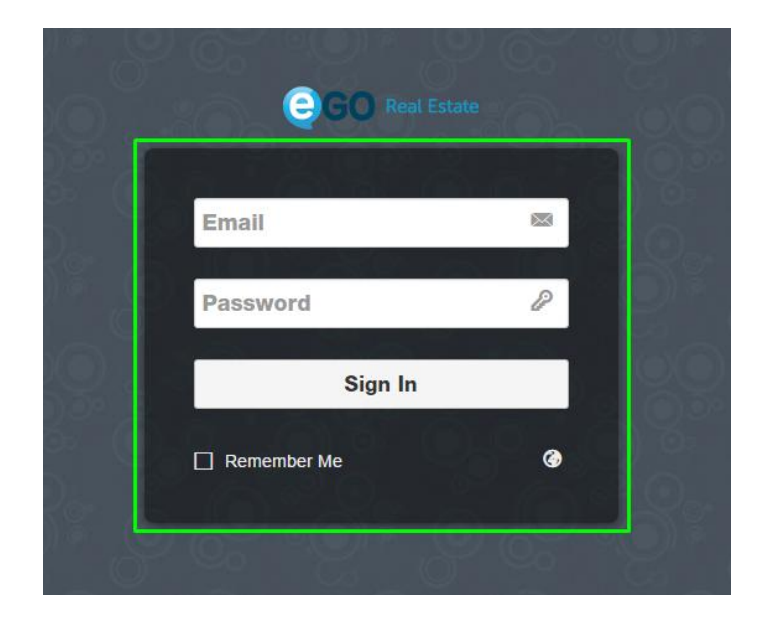

At any time you can know, **in percentage**, what is the space that is being used in your eGOmail;

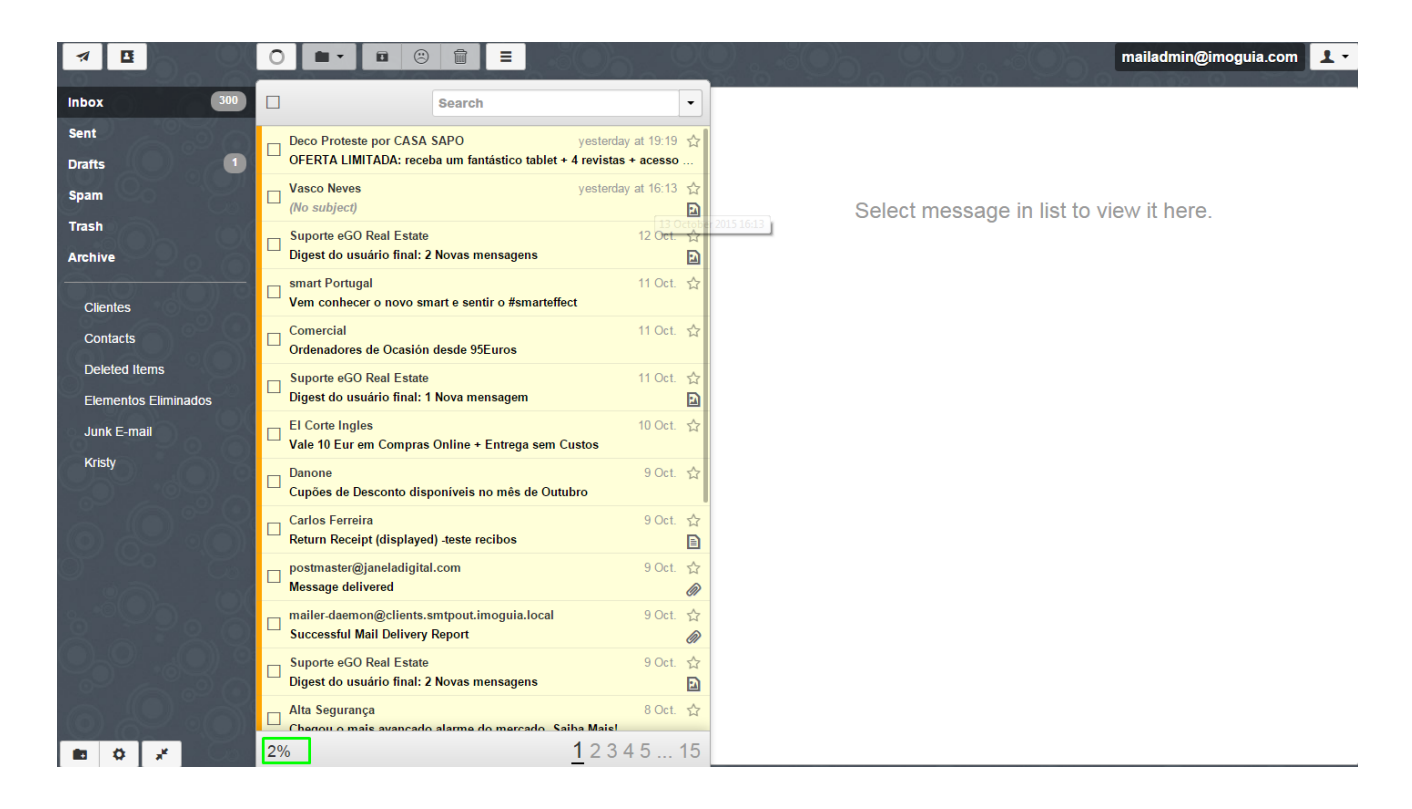

To know the value other than as a percentage, pass the mouse pointer over the number that appears in percentage.

In this in example below, only **83,5 Mb** of the **5Gb** available is occupied. The use rate is only **2%**, a very low percentage and far away from reaching the maximum limit.

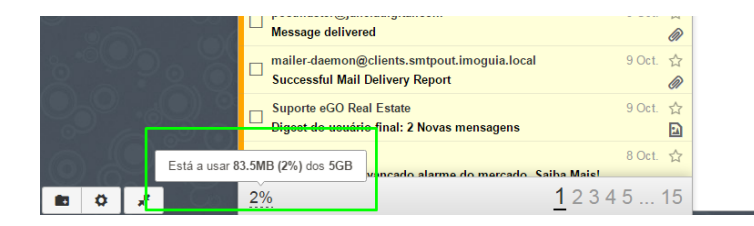

Now that you have an idea of how much space is occupied, you can start managing your eGOemail.

The first step is to verify **the different folders** and delete unnecessary emails.

**NOTE:** Emails with attachments occupy more space (if you have emails with images you can always save the images onto your computer).

Start the email search in the **`Trash'**, **`Spam'** and **`Drafts'** folders, normally these folders have emails with no interest.

Access one of these folders and delete the emails that no longer have interest.

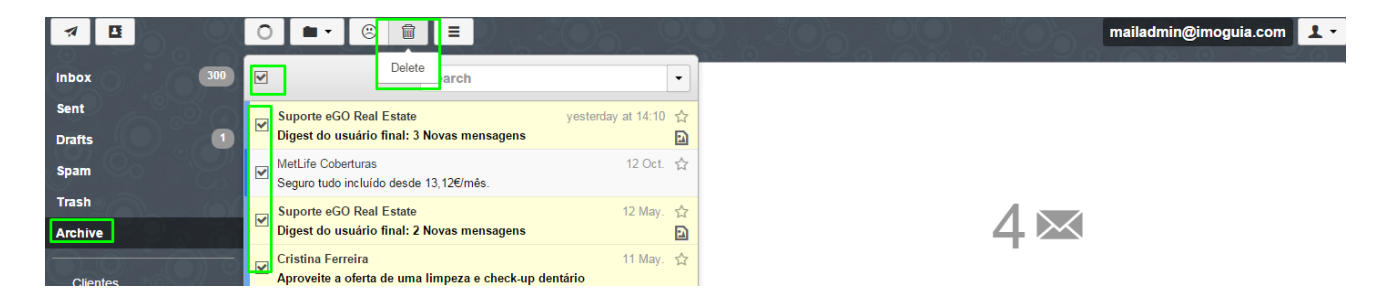

**NOTE:** You can perform this action in any of the folders (Inbox, Sent, etc). Thus, by deleting older emails, you free space to receive new emails.

You can always make a backup of your emails with a Gmail account (this process is always done by the client. eGO Real Estate has no responsibility).

This action only saves emails that had been received. If you want to have a backup of the sent emails from eGOmail, every time you send an email you should add the backup address of the Gmail account in Bcc, thus guaranteeing that all emails are saved.

To use a Gmail account as backup take the following steps:

**NOTE:** We advise that whenever you create a new Gmail account, use your company's name followed by the word backup. For

example: **realestateABCDbackup@gmail.com**. This account should only be used as backup.

To do so, take the following steps:

Go to Gmail.com;

| Google             |   |
|--------------------|---|
| Choose an account  |   |
| Demo eGO           | > |
| JD                 | > |
| Add account Remove |   |

Click `Add Account' and complete all necessary data, (do not forget that the username should include the word backup, for example **realestateABCDbackup**);

## Create your Google Account

| One account is all you need                                     | Name                       |            |       |  |  |
|-----------------------------------------------------------------|----------------------------|------------|-------|--|--|
| A single username and password gets you into everything Google. | ABCD RealEstate            |            | state |  |  |
|                                                                 | Choose your username       |            |       |  |  |
| G M 🛃 🖬 🛆 🂠 🕨 🎯                                                 | RealEstateABC              | @gmail.com |       |  |  |
|                                                                 | Create a password          |            |       |  |  |
|                                                                 |                            |            |       |  |  |
| Take it all with you                                            | Confirm your password      |            |       |  |  |
| Switch between devices, and pick up wherever you left off.      |                            |            |       |  |  |
|                                                                 | Birthday                   |            |       |  |  |
|                                                                 | 20 Apri                    | \$         | 1980  |  |  |
|                                                                 | Gender                     |            |       |  |  |
|                                                                 | Male                       |            |       |  |  |
|                                                                 | Mobile phone               |            |       |  |  |
|                                                                 | F +351                     |            |       |  |  |
| _                                                               | Your current email address |            |       |  |  |
|                                                                 |                            |            |       |  |  |

After creating your **new Gmail backup account**, you can then proceed to make a eGOmail backup;

Access the Gmail settings:

| Google                                                                                  | is:starred 🗸 🦉 🗰 🖉 imob                                                                                                    | iliariaabcdbackup@gmail.com 👻                                                                                |
|-----------------------------------------------------------------------------------------|----------------------------------------------------------------------------------------------------|----------------------------------------------------------------------------------------------------|
| Gmail -                                                                                 | □         •         O         More •                                                                                                    | Pt 👻 🗘 🕈                                                                                                    |
| COMPOSE<br>Inbox (171)<br>Starred<br>Sent Mail<br>Drafts<br>More •<br>Q imobiliaria • Q | No starred messages. Stars let you give messages a special status to make them easier to find. To star a message, click on the star outline beside any message o | Display density:<br>Comfortable<br>Cosy<br>Compact<br>Configure inbox<br>Settings<br>Themes<br>Sent feethack |
|                                                                                         | 0.01 GB (0%) of 15 GB used Terms - Privacy<br>Manage                                                                                                    | Help<br>Gmail Setup (10%)                                                                                    |

In the Gmail settings, select the tab **`Accounts and Import'**, and then **`Import mail and contacts'**, and finally click **`Import mail and contacts'**;

| Google                                         |                                                                                                    | ÷ ۹                                                                                                    |                      | <b></b> O | imobiliariaabcdbackup@gmail.com 👻 |
|------------------------------------------------|----------------------------------------------------------------------------------------------------|----------------------------------------------------------------------------------------------------|----------------------|-----------|-----------------------------------|
| Gmail +                                        | Settings                                                                                           |                                                                                                    |                      |           | Pt 👻 🗘 👻                          |
| COMPOSE<br>Inbox (171)<br>Starred<br>Sent Mail | General Labels Inbox Accounts and Change account settings:                                         | Import Filters and Blocked Addresses Forwarding and POP/IMAP<br>Change password<br>Change password recovery options<br>Other Google Account settings | Chat Labs Offline Th | iemes     |                                   |
|                                                | Import mail and contacts:<br>Learn more                                                            | Import from Yahool, Hotmail, AOL, or other webmail or POP3 accounts.<br>Import mail and contacts                                                     |                      |           |                                   |
| More -                                         | Send mail as:<br>(Use Gmail to send from your other email addresses)<br>Learn more                 | imobiliaria ABCD <imobiliariaabcdbackup@gmail.com><br/>Add another email address that you own</imobiliariaabcdbackup@gmail.com>                      |                      |           | edit info                         |
|                                                | Check email from other accounts (using POP3):<br>Learn more                                        | mailadmin@imoguia.com<br>Last checked: 43 minutes ago. View history Check mail now<br>Add a POP3 mail account that you own                           |                      |           | edit info delete                  |
|                                                | Using Gmail for work?                                                                              | Businesses can power their email with Google Apps for Work. Learn more                                                                               |                      |           |                                   |
|                                                | Grant access to your account:<br>(Allow others to read and send mail on your behalf)<br>Learn more | Add another account <ul> <li>Mark conversation as read when opened by others</li> <li>Leave conversation as unread when opened by others</li> </ul>  |                      |           |                                   |
|                                                | Add additional storage:                                                                            | You are currently using 0.01 GB (0%) of your 15 GB.<br>Need more space? Purchase additional storage                                                  |                      |           |                                   |

A popup window will show up. Insert **the eGOmail account address** and click **'Continue'**;

|                                                                                                    | 100                           |
|----------------------------------------------------------------------------------------------------|-------------------------------|
| Gmail - Settings                                                                                                    | Pt 👻 🗘                        |
| COMPOSE       General Labels Inbox Accounts at<br>Inbox (171)       Import mail and contacts:<br>Learn more       Import mail and contacts:<br>Learn more       Import mail and contacts:<br>Learn more       Import mail and contacts:<br>Learn more       Import mail and contacts:<br>Learn more       Import mail addresses       Import mail addresses       Import mail addresses       Import mail addresses       Import mail addresses       Import mail addresses       Import mail addresses       Import mail addresses       Import mail addresses       Import mail addresses       Import more       Import more       Import more       Import mail addresses       Import more       Import more       Impore       Impore       Impore | edit info<br>edit info delete |

Enter **the password of your eGOmail account.** In the field **`POP username'** enter the **complete eGOmail account address** and in **`POP server'** add **web** to the information that is already there and click **`Continue'**;

| Google                                                             |                                                                                                    | ~ Q                                                                                                    |     | imobiliariaabcdbackup@gmail.com 🗸 |
|--------------------------------------------------------------------|----------------------------------------------------------------------------------------------------|----------------------------------------------------------------------------------------------------|-----|-----------------------------------|
| Gmail -                                                            | Settings                                                                                                    | M Gmail - Google Chrome                                                                                                    |     | Pt 👻 🌣                            |
| COMPOSE<br>Inbox (171)<br>Starred<br>Sent Mail<br>Drafts<br>More • | General Labels Inbox       Accounts at         Change account settings:       Import mail and contacts:         Learn more       Send mail as:         (Use Gmail to and tomyour other email addresses)       Learn more         Check email from other accounts (using FOP3):       Learn more         Using Gmail for work?       Grant access to your account:         (Allow diversites and and and mail on your behalt)       Learn more | Mttps://mail.google.com/mail/?ui=2&kk=4a5b17cda0&view=mip&fs=1&tf=1& ● normality of the set of the set of | les | edit info<br>edit info delete     |
|                                                                    | Add additional storage:                                                                                                    | Hood mana space / Hurshace accessional storage                                                                                                    |     |                                   |

In the next step, select the options **'Import mail'**, **'Leave a copy of the retrieved message on the server'** and **'Add label to all importated mail'**. Finally, click **'Start Import'**;

| Google                                                             |                                                                                                    | ~ Q                                                                                                    |    | 0 | imobiliariaabcdbackup@gmail.com 👻 |
|--------------------------------------------------------------------|----------------------------------------------------------------------------------------------------|----------------------------------------------------------------------------------------------------|----|---|-----------------------------------|
| Gmail -                                                            | Settings                                                                                                    | M Gmail - Google Chrome                                                                                                    |    |   | Pt 👻 🗘 🗸                          |
| COMPOSE<br>Inbox (171)<br>Starred<br>Sent Mail<br>Drafts<br>More + | General Labels Inbox Accounts at<br>Change account settings:<br>Import mail and contacts:<br>Learn more<br>Send mail as:<br>(Use Gmails sent forny our other email addresses)<br>Learn more                            | Attabulation of the state of the state o | es |   | edit info                         |
| Q imobiliaria ~ Q                                                  | Check email from other accounts (usin<br>POP3):<br>Learn more<br>Using Gmail for work?<br>Grant access to your account:<br>(Allow there is read and sent mall or your behalf)<br>Learn more<br>Add additional storage: | Start import                                                                                                    |    |   | edit info delete                  |

Finally, a message informing that the importation began will appear. Depending on the size of the eGOmail account information, it can take up to 48hours to complete. Click **'OK'** 

Gradually you will see the **backup** in your Gmail inbox. All emails that had been received until that date will be saved in this Gmail account.

You must wait until the end of 48 hours and then you can delete emails (the oldest and unnecessary ones) of your eGOmail. Gmail will have a copy of all your sent emails.

**NOTE:** This backup must always be made by the user. eGO Real Estate is not responsible for the email backup in a Gmail account.

If you have any questions and/or difficulty in executing the steps mentioned above, please feel free to contact our tech team via telephone at **+ 351 262 840 462** or via email at **support@egorealestate.com** 

Learn more at: <u>http://academy.egorealestate.com</u> Questions: <u>support@egorealestate.com</u>